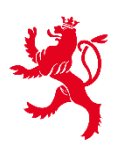

LE GOUVERNEMENT DU GRAND-DUCHÉ DE LUXEMBOURG Direction de l'enregistrement, des domaines et de la TVA

Service Criminalité financière

## FICHE EXPLICATIVE RELATIVE À L'UTILISATION DE L'ACCÈS AU REGISTRE DES FIDUCIES ET DES TRUSTS

Le présent document est destiné à aider les professionnels dans l'utilisation de leur accès après acceptation de la démarche « AED : Certification pour consultation de fiducie ou trust » par l'AED au Registre des fiducies et des trusts.

1. Accès à la démarche sur le site Myguichet.lu

1<sup>ère</sup> étape : rendez-vous sur le site MyGuichet.lu

https://guichet.public.lu/fr/myguichet.html

2<sup>e</sup> étape : connectez-vous à MYGUICHET.LU à l'aide d'un certificat LUXTRUST

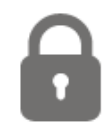

CONNECTEZ-VOUS À MYGUICHET.LU

**3**<sup>e</sup> étape : rendez-vous sur votre espace professionnel

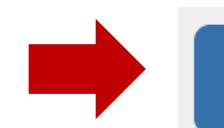

# Espaces professionnels

## 2. Consultation du Registre des fiducies et trusts

| 2. Consultation du Régistre des fiducies et trasts                                                                                                    |                           |                                     |                                      |                   |  |  |  |
|----------------------------------------------------------------------------------------------------|---------------------------|-------------------------------------|--------------------------------------|-------------------|--|--|--|
| 1 <sup>ère</sup> étape : sélectionnez la rubrique « Mes données professionnelles »                                                                                                    |                           |                                     |                                      |                   |  |  |  |
|                                                                                                    |                           |                                     |                                      |                   |  |  |  |
|                                                                                                    | Ŵ                         | Mes démarches                       | es données professionnelles Me       | es communications |  |  |  |
|                                                                                                    |                           |                                     |                                      |                   |  |  |  |
| 2 <sup>e</sup> étape : rende                                                                                                    | ez-vous sur <b>« Fisc</b> | alité », bullet-point « Registre de | s fiducies et des trusts »           |                   |  |  |  |
| Mes démarches Mes données professionnelles Mes communications                                                                                                    |                           |                                     |                                      |                   |  |  |  |
| Accueil > Mes données pro                                                                                                    | ofessionnelles            |                                     |                                      |                   |  |  |  |
| Mes données professionnelles                                                                                                    |                           |                                     |                                      |                   |  |  |  |
| Sélectionnez une source authentique dans le catalogue.                                                                                                    |                           |                                     |                                      |                   |  |  |  |
| Les données présentées dans cette section sont des données qui vous concernent et qui sont renseignées auprès des administrations et organismes publics.<br>Ces données pourront être utilisées pour pré-remplir vos démarches en ligne afin de vous faciliter la saisie. |                           |                                     |                                      |                   |  |  |  |
| Code d'accès nécessaire pour consulter cette source authentique 🤶<br>Source authentique disponible (code d'accès déjà renseigné) 🧿                                                                                                    |                           |                                     |                                      |                   |  |  |  |
| Fiscalité                                                                                                    |                           | Urbanisme &<br>Environnement        | Agriculture & Viticulture            | Eoisirs           |  |  |  |
| TVA Registre des fiducies                                                                                                    | s et trusts               | Taxis : Liste d'attente             |                                      |                   |  |  |  |
| • Fiches de retenue d                                                                                                    | 'impôt                    |                                     | • Enregistrement des codes d'accès 👷 | • Chasse          |  |  |  |
|                                                                                                    |                           |                                     |                                      |                   |  |  |  |

| 3 <sup>e</sup> étape : | lisez les cor | ditions d'utilisation | on et cochez la | case « Oui, | je le certifie* » |
|------------------------|---------------|-----------------------|-----------------|-------------|-------------------|
|------------------------|---------------|-----------------------|-----------------|-------------|-------------------|

#### Accueil > Mes données > Registre des fiducies et trusts

### **Registre des fiducies et trusts**

Organisme de contact Administration de l'enregistrement, des domaines et de la TVA LE GOUVERNEMENT Boîte Postale 31 DU GRAND-DUCHÉ DE LUXEMBOURG L-2010 Luxembourg Administration de l'enregistrement, Tél.: (+352) 2478 0800 des domaines et de la TVA Fax: (+352) 2479 0400 E-mail : info@aed.public.lu En cochant cette case ci-dessous, vous certifiez que l'accès aux données du registre des fiducies et trusts est fait dans le cadre de votre mission de surveillance en matière de lutte contre le blanchiment et contre le financement du terrorisme ou dans le cadre de vos obligations de vigilance en matière de lutte contre le blanchiment et contre le financement du terrorisme. Oui, je le certifie\* 4<sup>e</sup> étape : indiquez le « numéro d'immatriculation de l'acte\* » commençant par LU suivi de 18 symboles Numéro d'immatriculation de l'acte\* : 5<sup>e</sup> étape : cliquez sur « Recherche » Recherche 4

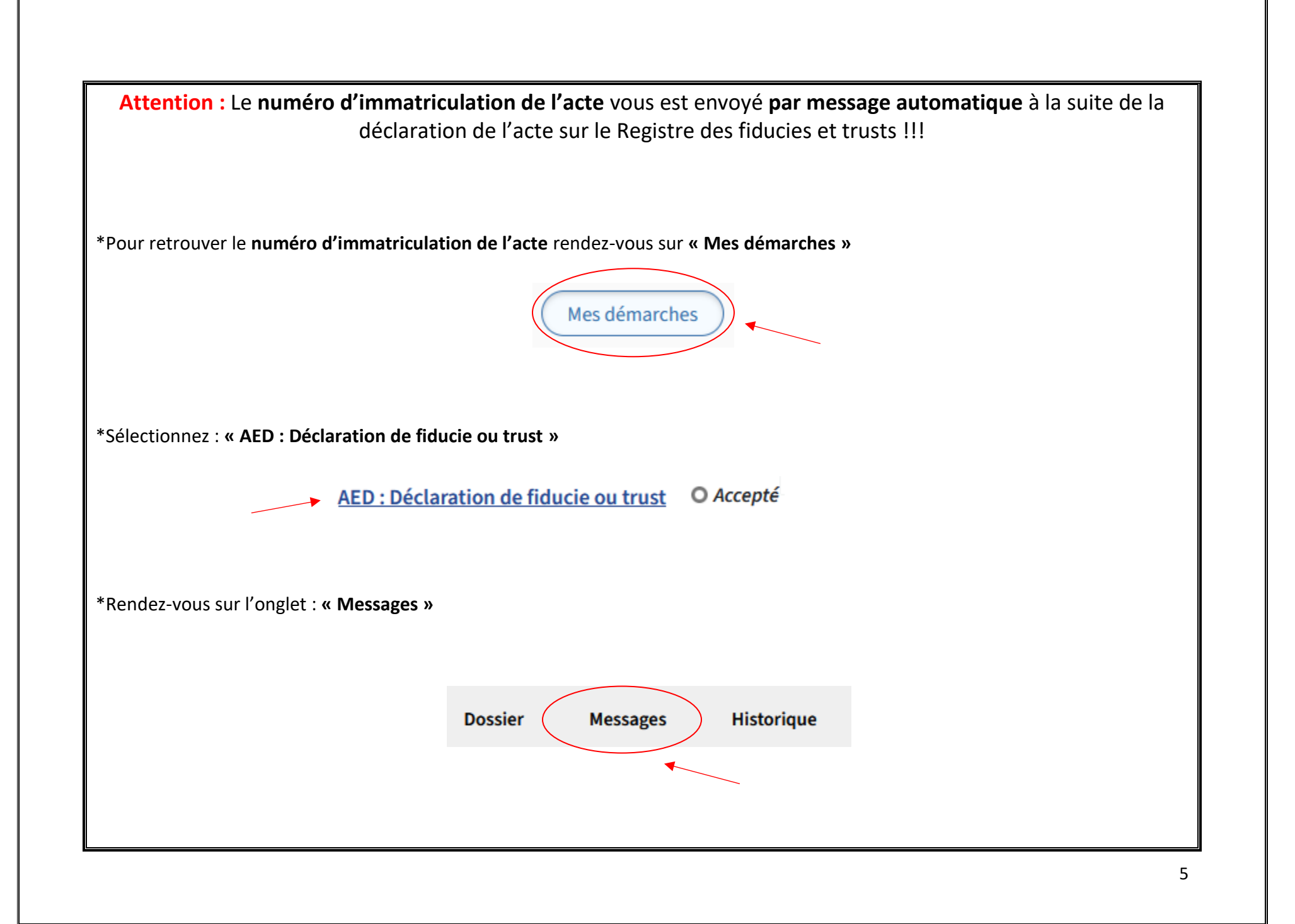

| Message                                                                                                    | /                                                                                                    |
|----------------------------------------------------------------------------------------------------|----------------------------------------------------------------------------------------------------|
| Rechercher dans mes communications                                                                                                    | 1 communication                                                                                                    |
| Sélectionner tout                                                                                                    | lue non lue                                                                                                    |
| Communication venant de l'administration                                                                                                    | Expéditeur<br>Administration de l'enregistrement, des                                                                                                    |
| Message avec le numéro d'immatriculation de l'acte : Registre de                                                                                                    | domaines et de la TVA                                                                                                    |
| Message avec le <b>numéro d'immatriculation de l'acte</b> : Registre de                                                                                                    | domaines et de la TVA<br>es fiducies – Enregistrement de l'acte                                                                                                    |
| Message avec le <b>numéro d'immatriculation de l'acte</b> : Registre de<br>ci est un message automatique, merci de ne pas y répondre.<br>ite à la réception de votre démarche numéro 20xxxxx transmise le D<br>niliaux », a été enregistré dans le registre des FIDUCIES sous le numéro                                                                                                    | domaines et de la TVA<br>es fiducies – Enregistrement de l'acte<br>DD/MM/YYYY, l'acte ayant pour objet « Administration des patr<br>o d'immatriculation LUXXXXXXXXXXXXXXXXXXXXXXXXXXXXXXXXXXXX |
| Message avec le <b>numéro d'immatriculation de l'acte</b> : Registre de<br>ci est un message automatique, merci de ne pas y répondre.<br>ite à la réception de votre démarche numéro 20xxxxx transmise le D<br>niliaux », a été enregistré dans le registre des FIDUCIES sous le numéro<br>ur toute démarche ultérieure concernant cet acte, ce numéro d'immat                                                                          | domaines et de la TVA<br>es fiducies – Enregistrement de l'acte <b>LUXXXXXXXXXXXXXXXXXXXXXXXXXXXXXXXXXXXX</b>                                                                                  |
| Message avec le <b>numéro d'immatriculation de l'acte</b> : Registre de<br>ci est un message automatique, merci de ne pas y répondre.<br>ite à la réception de votre démarche numéro 20xxxxx transmise le D<br>niliaux », a été enregistré dans le registre des FIDUCIES sous le numéro<br>ur toute démarche ultérieure concernant cet acte, ce numéro d'immat<br>us nous tenons à votre disposition pour toute question concernant vos | domaines et de la TVA<br>es fiducies – Enregistrement de l'acte<br>DD/MM/YYYY, l'acte ayant pour objet « Administration des patr<br>o d'immatriculation LUXXXXXXXXXXXXXXXXXXXXXXXXXXXXXXXXXXXX |

## 3. Résultat de la recherche

1<sup>ère</sup> option : téléchargez les données au format PDF

| ésultats de la recherche                                                                        |                                                        | Numéro d'immatriculation de l'acte : |
|-------------------------------------------------------------------------------------------------|--------------------------------------------------------|--------------------------------------|
| Données au format PDF<br>Acte                                                                   | •                                                      | •••                                  |
| <u>ou</u>                                                                                       |                                                        |                                      |
| 2 <sup>ème</sup> option : consultez directement les do<br>ponnées de l'acte de fiducie ou trust | nnées de l'acte de fiducie ou trust <b>sur la page</b> | ~                                    |
|                                                                                                 |                                                        |                                      |
| Numéro d'immatriculation                                                                        | Statut                                                 |                                      |
| Date de début                                                                                   | Objet                                                  |                                      |
|                                                                                                 |                                                        |                                      |